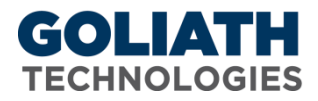

## **Configure Windows Services Watch Rule for Goliath Performance Monitor**

Goliath Performance Monitor's (GPM) Windows Services Watch monitors Windows Services on your Windows servers/workstations using our Goliath Intelligent Agent to alert on specified conditions in real-time.

| *Rule Name: Win                                    | ServiceWatch-      |                     |                        |                     |  |
|----------------------------------------------------|--------------------|---------------------|------------------------|---------------------|--|
| *Description:                                      |                    |                     |                        | Æ                   |  |
| *Severity: Cau                                     | ıtion              | •                   |                        |                     |  |
| WinServicesWatch                                   | Schedule           | Notifications       | Remediation            | Suspend Rule:       |  |
| Attempt Service Res                                | tart: 💌            | Delay: 0            | Minutes                |                     |  |
| *Display Services                                  | : Bv: Server       | Morkstation 🖲 S     | iervice                |                     |  |
| *Sele                                              | ct one or more Wir | ndows Services from | one or more Servers/   | Workstations below: |  |
|                                                    |                    | Selectio            | ns                     | 0                   |  |
| Windows Services : Server Workstation Tree         |                    |                     |                        |                     |  |
| H- SActive Directory Domain Services (NTDS)        |                    |                     |                        |                     |  |
| H- ActiveX Installer (AvinstSV) (AvinstSV)         |                    |                     |                        |                     |  |
| H- WAdaptive Brightness (SensrSvc)                 |                    |                     |                        |                     |  |
| H- Sadobe Acrobat Undate Service (AdobeARMservice) |                    |                     |                        |                     |  |
|                                                    | Adobe Flash Play   | er Undate Service i | AdobeElashPlaver       | UpdateSvr)          |  |
|                                                    | ANPServer (ANP)    | Benreri             | , 1200001 120111 12,01 | 0,000000            |  |
| H-WAnn Readiness (Ann Readiness)                   |                    |                     |                        |                     |  |
| E-waapplication Experience (Ael onkunSvc)          |                    |                     |                        |                     |  |
| H-WAApplication Host Helper Service (AppHostSvc)   |                    |                     |                        |                     |  |
| Application Identify (ApplDSyc)                    |                    |                     |                        |                     |  |
| H- Application Information (Appinfo)               |                    |                     |                        |                     |  |
| - Application Layer Gateway Service (ALG)          |                    |                     |                        |                     |  |
| T.**                                               |                    | , (                 | ,                      | U                   |  |

## Instructions on how to configure a Windows Services Watch rule:

- 1. Name the Monitoring Rule in the 'Rule Name', as well as define the description and the severity.
- 2. If you would like to configure the remediation action of attempting to restart the service if it is stopped, select the checkbox in the 'Attempt Service Restart' field.
- 3. In the optional 'Delay' field, add a duration that the service must be stopped for in order to trigger and alert.
- 4. In the 'Display Services By' field, choose how you'd like to sort the 'Selection' tree. If 'Server/Workstation' is chosen, the tree will be sorted via the primary groups defined in the product. If 'Service' is selected, the tree will be sorted by the Windows Services detected.
- 5. Use the 'Selections' tree to define which Windows Service you'd like to monitor and on which servers/workstations you'd like to monitor it on.